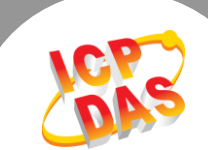

Q. 如何清除 ARP Cache 來避免連線失敗問題?

A: PDS/tDS/tGW 系列所有的模組,出廠時都預設了同樣的 IP 位址。當您使用二個以上的 PDS/tDS/tGW 模組時,因為所有模組都具有相同的 IP 位址,但 MAC 位址不同的情況下,一一 啟動模組進行網路配置時,可能導致模組 TCP 或網路連結失敗。這是因為電腦的 ARP Cache 記錄了之前舊的 IP 位址及 MAC 位址,所以 TCP/IP 封包在傳送時,系統會先在 ARP Cache 中查 看是否有相同的 IP/MAC 位址紀錄,如果有相同的紀錄便直接使用,因此 TCP/IP 封包將被傳送 到錯誤的 MAC 位址,而造成網路連結失敗的問題。您可以清除 ARP Cache 來解決此問題。

在 Windows 下,請依據下列步驟來刪除 ARP Cache:

步驟 1: 選擇 "開始" → "執行(R)" 來開啟 "執行"對話框。 (或使用鍵盤快速鍵,單擊 [Windows key 鋼] + [R] 來開啟 "執行"對話框。)

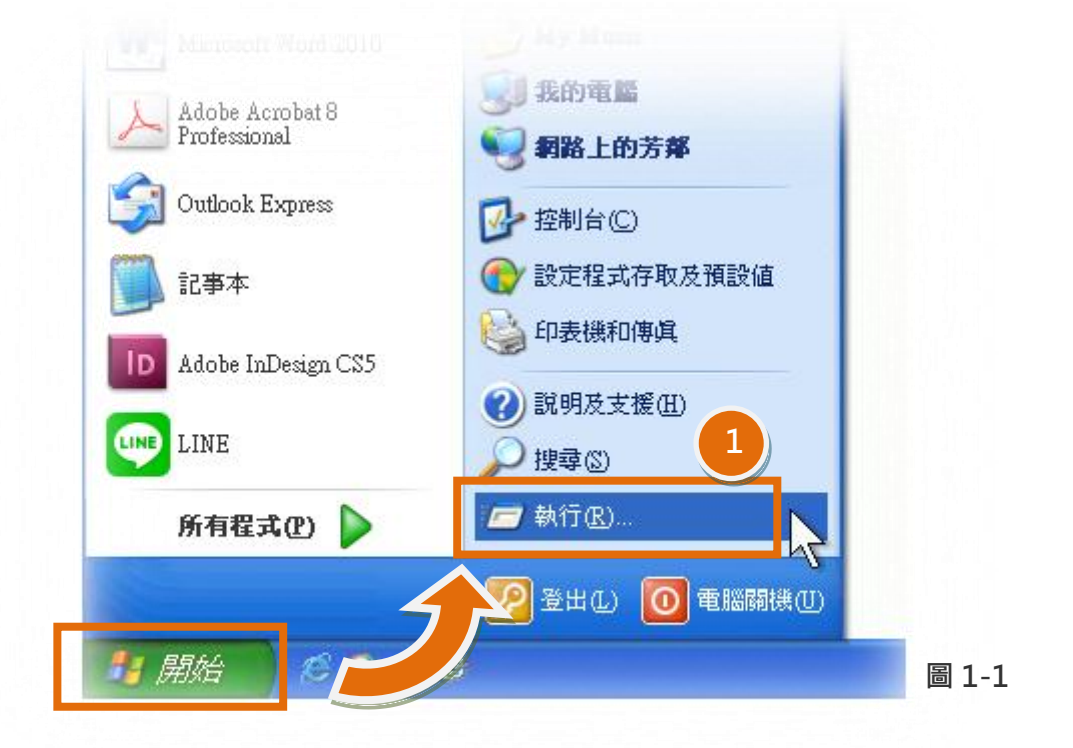

**步驟 2:**在 "執行"對話框中,請在 "開啟(O):"欄位輸入 "cmd" 指令,然後單擊 "確定"按 鈕,將開啟命令提示字元視窗,如圖 1-2 所示。

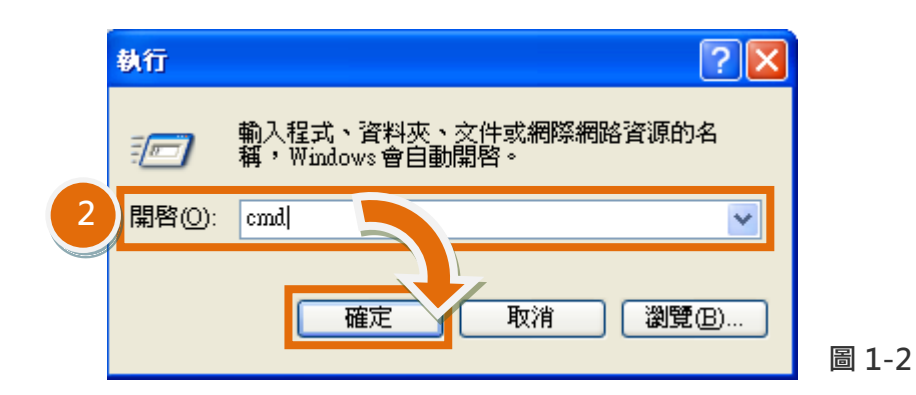

步驟 3: 在命令提示字元視窗中・請輸入 "arp -d" 指令·然後按鍵盤上 [Enter→] 鍵·將刪除 ARP Cache 中的所有 IP 位址及 MAC 位址的紀錄。

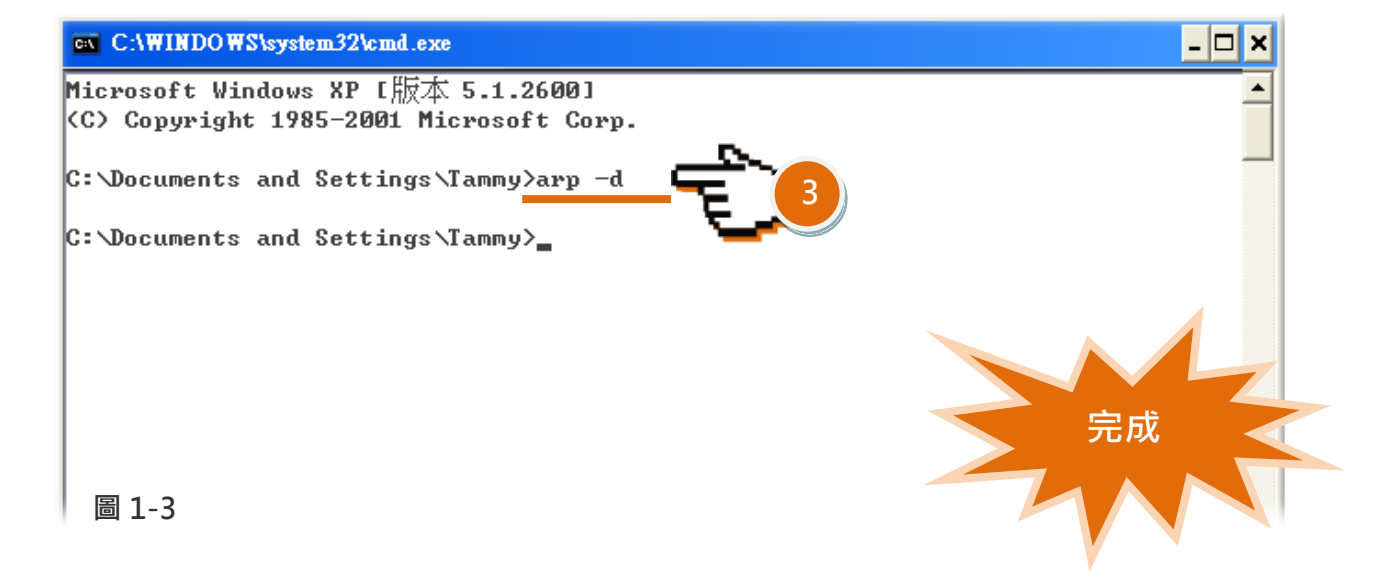

- 步驟 4: 刪除完成後,請開啟瀏覽器 (如, IE, Firefox 或 Chrome) 連結至 PDS/tDS/tGW 模組的 網頁伺服器,來確認模組是否正常運作。
- 備註: ARP 快取可將網路裝置的 IP/MAC 位址記錄在電腦上(通常是儲存在記憶體中),主要提供了「檢視紀錄」、「刪除紀錄」、「新增紀錄」等3種功能,如下表所示。

| 語法                      | 說明                                |
|-------------------------|-----------------------------------|
| arp –a                  | 顯示 ARP Cache 中全部紀錄。               |
| arp –a [IP 位址]          | 顯示 ARP Cache 中所指定的 IP 位址紀錄。       |
| arp –d                  | 刪除 ARP Cache 中全部紀錄。               |
| arp –d [IP 位址]          | 刪除 ARP Cache 中所指定的 IP 位址紀錄。       |
| arp –s [IP 位址] [MAC 位址] | 新增指定的 IP 位址及 MAC 位址至 ARP cache 中。 |